# Руководство пользователя по передаче показаний через чат-бота ПАО ТГК-1

г. Санкт-Петербург 2019

## Оглавление

| 1. Передача показаний через чат-бота в приложении Viber | 3  |
|---------------------------------------------------------|----|
| 1.1 Открытие диалога с чат-ботом                        | 3  |
| 1.2 Привязка лицевого счёта к аккаунту                  | 4  |
| 1.3 Передача показаний                                  | 6  |
| 1.4 Управление привязанными счетами                     | 7  |
| 2. Передача показаний через чат-бота в приложении VK    | 9  |
| 2.1 Открытие диалога с чат-ботом                        | 9  |
| 2.2 Привязка лицевого счёта к аккаунту                  | 10 |
| 2.3 Передача показаний                                  | 11 |
| 2.4 Управление привязанными счетами                     | 12 |
|                                                         |    |

## 1. Передача показаний через чат-бота в приложении Viber

## 1.1 Открытие диалога с чат-ботом

В мобильном приложении Viber перейдите на вкладку "Вызовы" и в верхней части экрана нажмите на иконку "Добавить контакт".

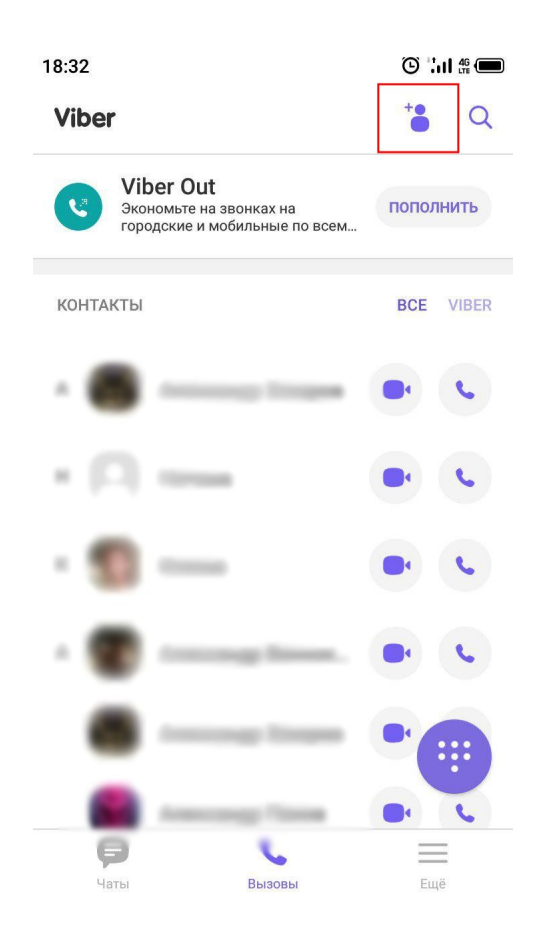

В появившемся диалоге нажмите на кнопку "Сканировать QR-Код".

| 18:32 🔳                                                                                                    |              | i             | © :I # 🗩                 |  |
|----------------------------------------------------------------------------------------------------|--------------|---------------|--------------------------|--|
| 🗲 Доба                                                                                                    | авить конта  | акт           |                          |  |
| Введите                                                                                                    | е номер теле | фона          |                          |  |
|                                                                                                    | Продол       | жить          |                          |  |
|                                                                                                    | Ил           | 1             |                          |  |
| В Сканировать QR-Код<br>Попросите друга открыть экран "Ещё"<br>и показать QR-код, чтобы вы могли его<br>отсканировать. |              |               |                          |  |
| 1                                                                                                    | 2 ABC        | 3 DEF         | -                        |  |
| <b>4</b> GHI                                                                                                    | 5 JKL        | 6 MNO         |                          |  |
| 7  PQRS                                                                                                    | <b>8</b> TUV | <b>9</b> wxyz | $\langle \times \rangle$ |  |
| * #                                                                                                    | 0 +          |               | $\checkmark$             |  |

Отсканируйте данный QR-код:

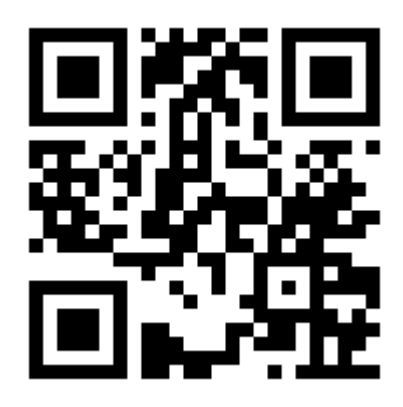

1.2 Привязка лицевого счёта к аккаунту

Вам будет предложено ввести номер Вашего лицевого счёта. После этого, Ваш номер лицевого счёта будет привязан к Вашему аккаунту и в дальнейшем не потребуется вводить его заново.

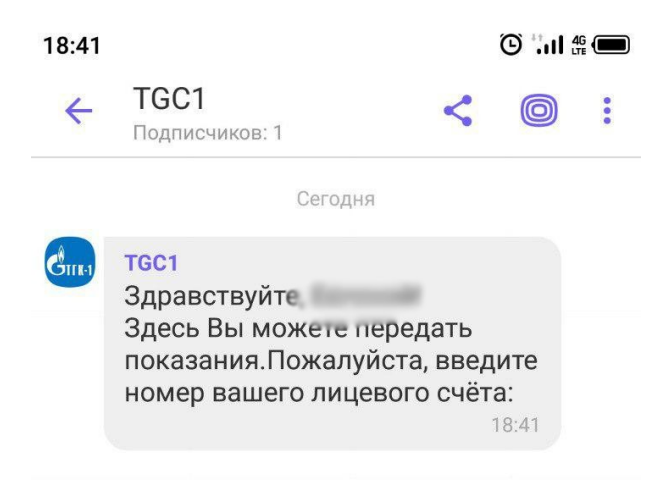

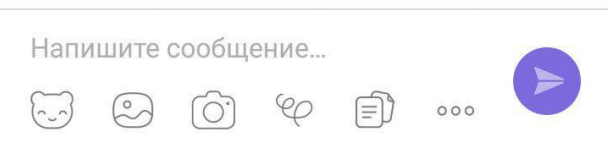

По завершению привязки Вам будет доступно основное меню чат-бота:

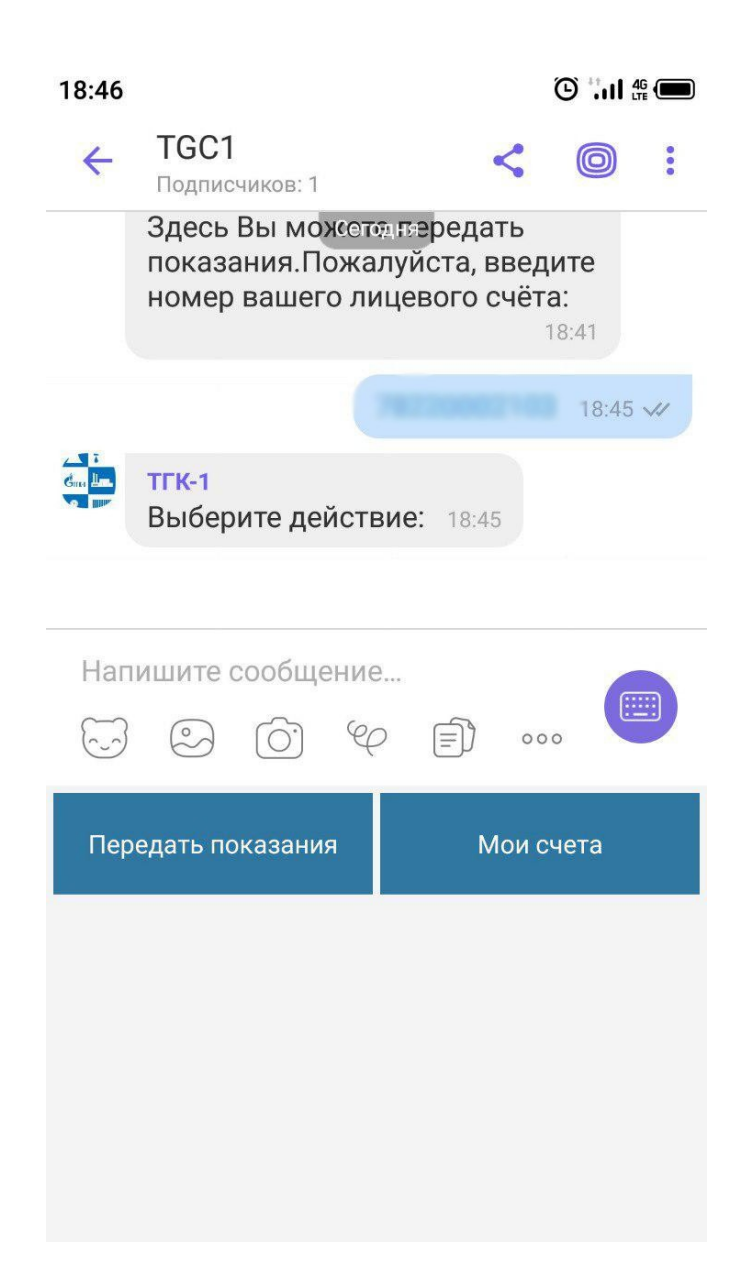

### 1.3 Передача показаний

Нажмите кнопку "Передать показания" в главном меню чат-бота. Если у Вас было привязано несколько лицевых счетов к аккаунту – Вам будет предложено выбрать номер лицевого счёта, по которому Вы хотите передать показания.

В случае, если у вас был привязан только один лицевой счёт, либо после выбора лицевого счёта Вам будет предложено ввести показания по каждому счётчику, привязанному к Вашему лицевому счёту.

После ввода новых показаний проверьте корректность введённых данных и нажмите кнопку "Подтверждаю", если была допущена ошибка – нажмите на кнопку "Не подтверждаю".

#### 1.4 Управление привязанными счетами

Нажмите на кнопку "Мои счета" в главном меню чат-бота.

В появившемся меню Вы сможете привязать/отвязать лицевые счета от Вашего аккаунта.

Вы можете привязать не более 5 лицевых счетов к аккаунту.

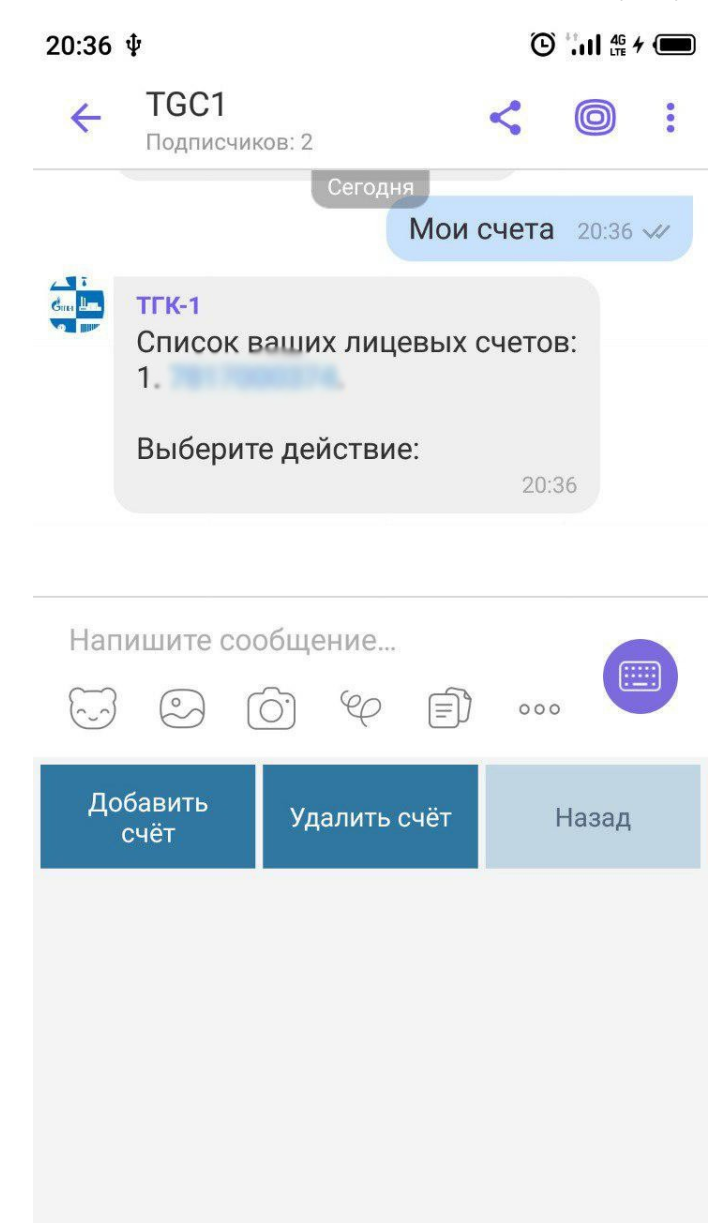

При нажатии на кнопку "Добавить счёт", Вам будет предложено ввести номер лицевого счёта для привязки к аккаунту.

При нажатии на кнопку "Удалить счёт", Вам будет предложено выбрать номер лицевого счёта для отвязки от аккаунта.

В случае, если все лицевые счета были отвязаны от аккаунта, Вам будет предложено заново привязать лицевой счёт.

## 2. Передача показаний через чат-бота в приложении VK

## 2.1 Открытие диалога с чат-ботом

Перейдите в официальную группу «ТГК-1 – жителям» (URL: <u>https://vk.com/tgc1\_sbyt</u>) в приложении VK на мобильном устройстве, либо в социальной сети VK.

Нажмите на кнопку "Написать сообщение".

|     |                                                                                                    | ЗАРЯДИ БАТАР<br>НЕ ЖИВИ В ДО<br>Оплачивай коммунальные услуги<br>и в твоем доме всегда будет тепло | ЕЮ!<br>ОЛГ!<br>Вовремя,<br>о и уютно |                                                                                              |
|-----|----------------------------------------------------------------------------------------------------|----------------------------------------------------------------------------------------------------|--------------------------------------|----------------------------------------------------------------------------------------------|
| A : | <ul> <li>ТГК-1 - жителям</li> <li>«ТГК-1» - ведущий производитель электрической и<br/>Западном регионе России</li> </ul>                                                                                                    | и тепловой энергии в Северо                                                                        | ÷                                    | Вступить в группу                                                                            |
| Инф | ормация Меню группы                                                                                                    |                                                                                                    | Ø                                    | Написать сообщение                                                                           |
| инф | юрмация Меню группы<br>В группе вы найдет ответы на вопросы, связанные с р<br>горячую с ПАО «ТГК-1» и ПАО «Мурманская ТЭЦ».<br>«ТГК-1» является ведущим производителем электричи<br>энергии в Северо-Западном регионе России.<br>Показать полностью                               | асчетами за тепло и<br>еской и тепловой                                                            | Q Q Q +0                             | Написать сообщение<br>Включить уведомления<br>Рассказать друзьям<br>Пригласить друзей        |
| Инф | ормация Меню группы<br>В группе вы найдет ответы на вопросы, связанные с р<br>горячую с ПАО «ТГК-1» и ПАО «Мурманская ТЭЦ».<br>«ТГК-1» является ведущим производителем электричи<br>энергии в Северо-Западном регионе России.<br>Показать полностью<br>http://www.tgc1.ru/clients | асчетами за тепло и<br>еской и тепловой                                                            |                                      | Написать сообщение<br>Включить уведомления<br>Рассказать друзьям<br>Пригласить друзей<br>Ещё |

В появившемся окне нажмите на ссылку "Перейти к диалогу с сообществом".

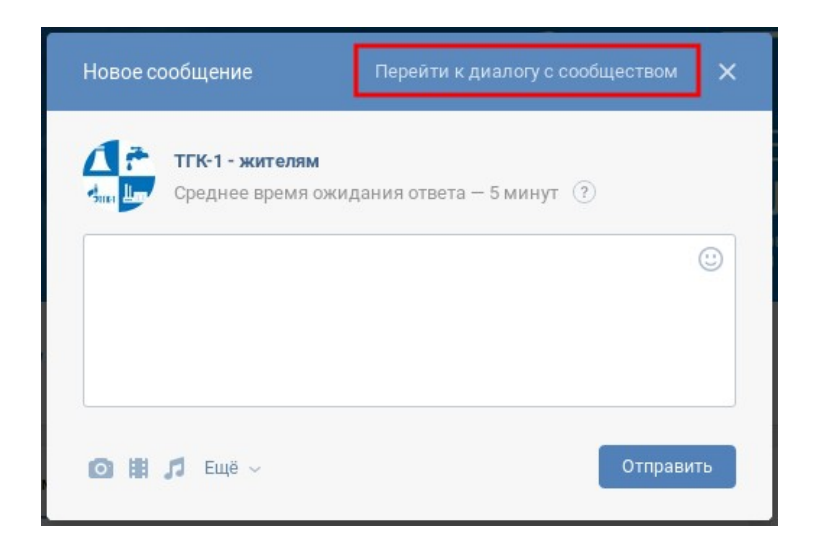

## 2.2 Привязка лицевого счёта к аккаунту

После открытия диалога с сообществом, нажмите кнопку "Начать".

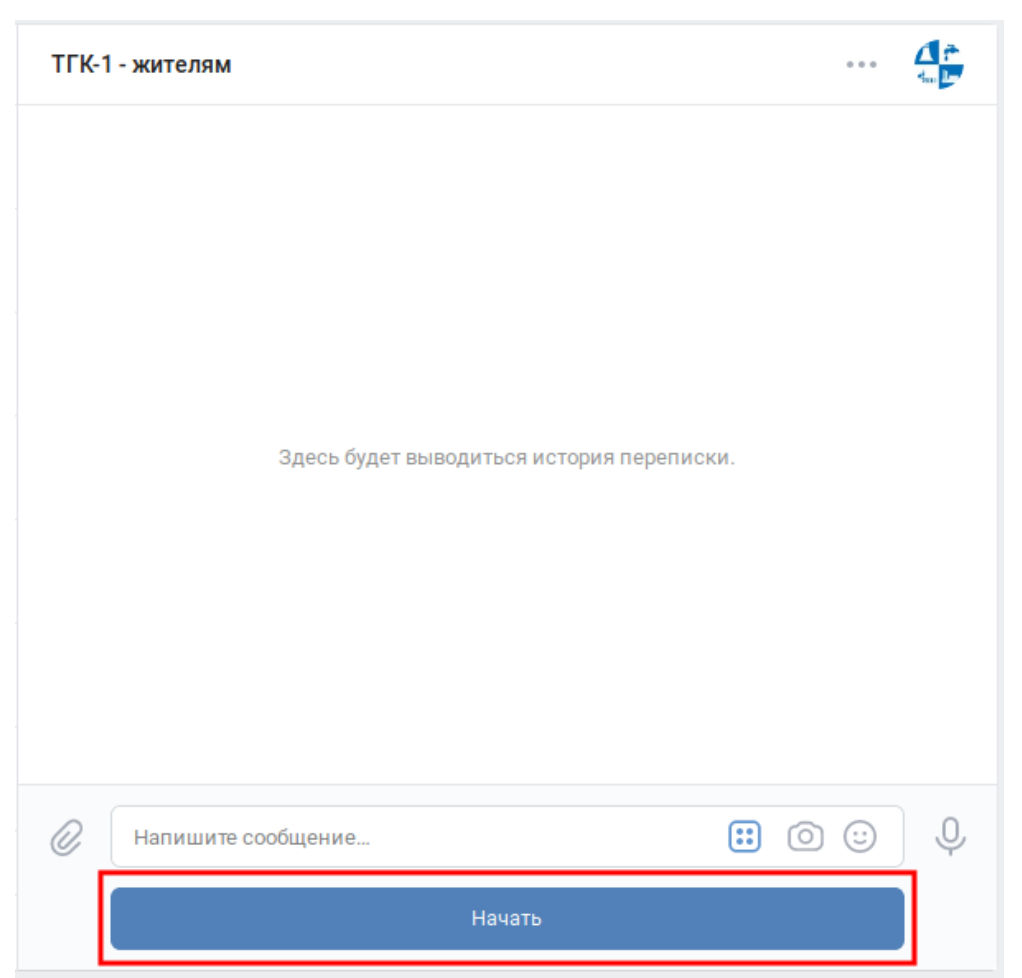

Вам будет предложено ввести номер Вашего лицевого счёта. После этого, Ваш номер лицевого счёта будет привязан к Вашему аккаунту и в дальнейшем не потребуется вводить его заново.

По завершению привязки Вам будет доступно основное меню чат-бота:

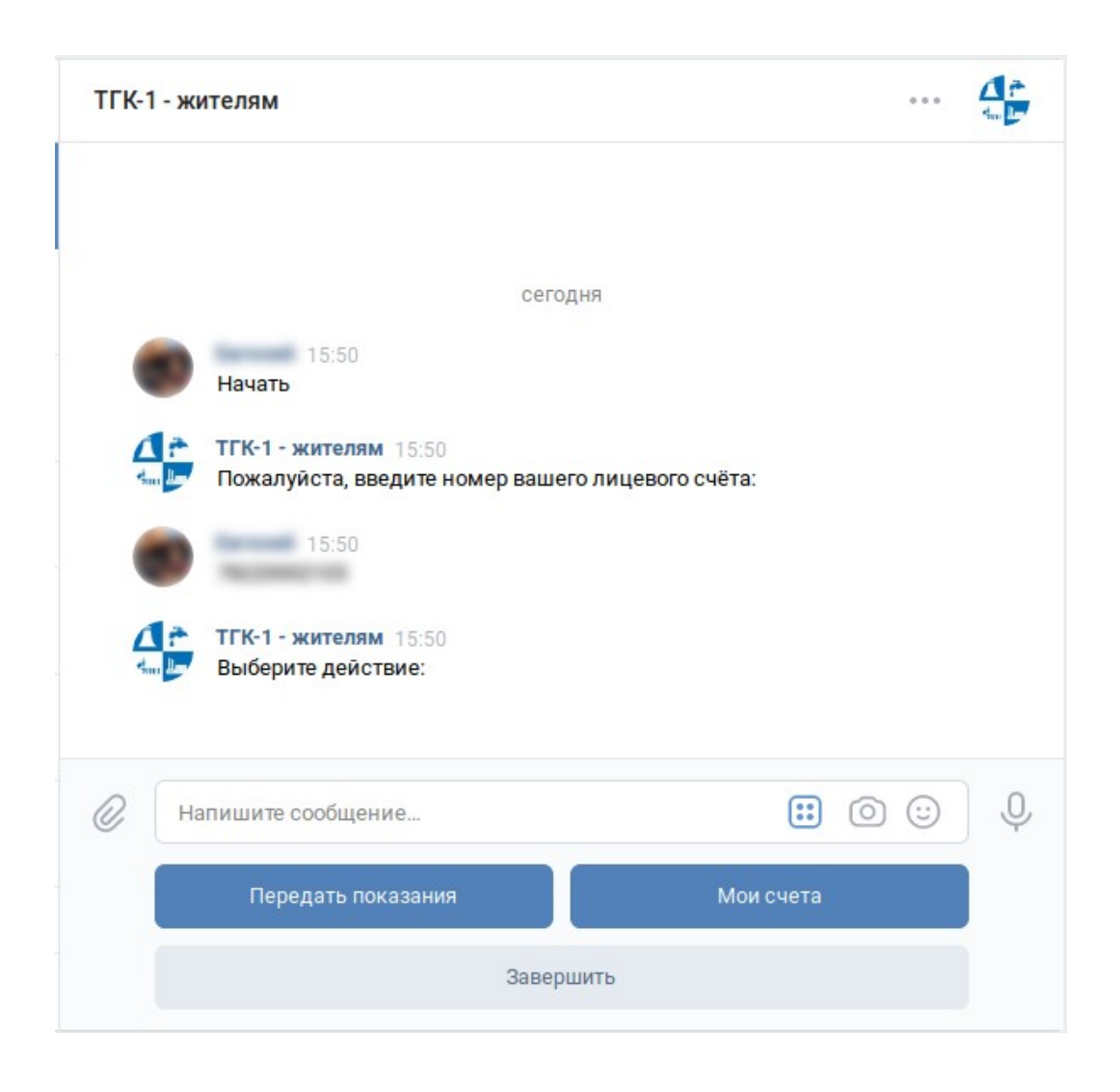

## 2.3 Передача показаний

Нажмите кнопку "Передать показания" в главном меню чат-бота.

Если у Вас было привязано несколько лицевых счетов к аккаунту – Вам будет предложено выбрать номер лицевого счёта, по которому Вы хотите передать показания.

В случае, если у вас был привязан только один лицевой счёт, либо после выбора лицевого счёта Вам будет предложено ввести показания по каждому счётчику, привязанному к Вашему лицевому счёту.

После ввода новых показаний проверьте корректность введённых данных и нажмите кнопку "Подтверждаю", если была допущена ошибка – нажмите на кнопку "Не подтверждаю".

| ТГК-1 - ж  | ителям                                                                                      |                         | Q   |   |   |
|------------|---------------------------------------------------------------------------------------------|-------------------------|-----|---|---|
|            | 15:50<br>Начать                                                                             |                         |     |   |   |
|            | ТГК-1 - жителям 15:50<br>Пожалуйста, введите номер ваше                                     | его лицевого счёта:     |     |   |   |
|            | 15:50                                                                                       |                         |     |   |   |
|            | ТГК-1 - жителям 16:22<br>Выберите действие:                                                 |                         |     |   |   |
|            | 16:25<br>Передать показания                                                                 |                         |     |   |   |
|            | ТГК-1 - жителям 16:25<br>Укажите показания по счётчику Г<br>показания: 56578 от 03.12.2019) | ВС №1710051 (предыдущи  | le  |   |   |
|            | 16:26<br><b>56578</b>                                                                       |                         |     |   |   |
| ▲ <u>*</u> | ТГК-1 - жителям 16:26<br>Объем потребления по счётчику                                      | ГВС №1710051 составил 0 | M³  |   |   |
| 0 н        | апишите сообщение                                                                           | ::                      | 0 ( | 3 | Ŷ |
|            | Подтверждаю                                                                                 | Не подтвержда           | аю  |   |   |

При успешном приёме Ваших показаний, Вам будет отправлено информационное сообщение, при возникновении ошибки – Вам будет отправлено сообщение с причиной возникновения ошибки.

#### 2.4 Управление привязанными счетами

Нажмите на кнопку "Мои счета" в главном меню чат-бота.

В появившемся меню Вы сможете привязать/отвязать лицевые счета от Вашего аккаунта.

Вы можете привязать не более 5 лицевых счетов к аккаунту.

| ТГК-1 - | жителям                                                                                     | Q            |   |
|---------|---------------------------------------------------------------------------------------------|--------------|---|
|         | Выберите действие:                                                                          |              |   |
|         | 17:26<br>Начать                                                                             |              |   |
|         | <ul> <li>ТГК-1 - жителям 17:26</li> <li>Выберите действие:</li> </ul>                       |              |   |
|         | 17:26<br>Мои счета                                                                          |              |   |
| 4       | <ul> <li>ТГК-1 - жителям 17:26</li> <li>Список ваших лицевых счетов:</li> <li>1.</li> </ul> |              |   |
|         | Выберите действие:                                                                          |              |   |
| 0       | Напишите сообщение                                                                          |              | Ŷ |
|         | Добавить счёт                                                                               | Удалить счёт |   |
|         | Назад                                                                                       |              |   |

При нажатии на кнопку "Добавить счёт", Вам будет предложено ввести номер лицевого счёта для привязки к аккаунту.

При нажатии на кнопку "Удалить счёт", Вам будет предложено выбрать номер лицевого счёта для отвязки от аккаунта.

В случае, если все лицевые счета были отвязаны от аккаунта, Вам будет предложено заново привязать лицевой счёт.